# STARS チュートリアル

## 小菅 隆

Ver.1.1 2013/03/27

## >List

- 10 STARS のとりあえず 'とりあえず STARS を動かしてみます。
- 20 STARS の詳細 STARS の詳細について解説します。
- 30 STARS Perl Interface モジュールと Perl Wizard Perl モジュールの説明と

Wizard を使ったプログラミングについて解説します。

40 STARS .NET Interface とテンプレート *'.NET 用のインターフェースの説明 とテンプレートを使ったプログラミングを解説します。* 

# 10 STARS のとりあえず

#### STARS って

「http://stars.kek.jp」から STARS に関するソフトウエアと情報は入手可能で、 無料で利用可能です。ただし、あくまでも自己責任に於いて使用してください。

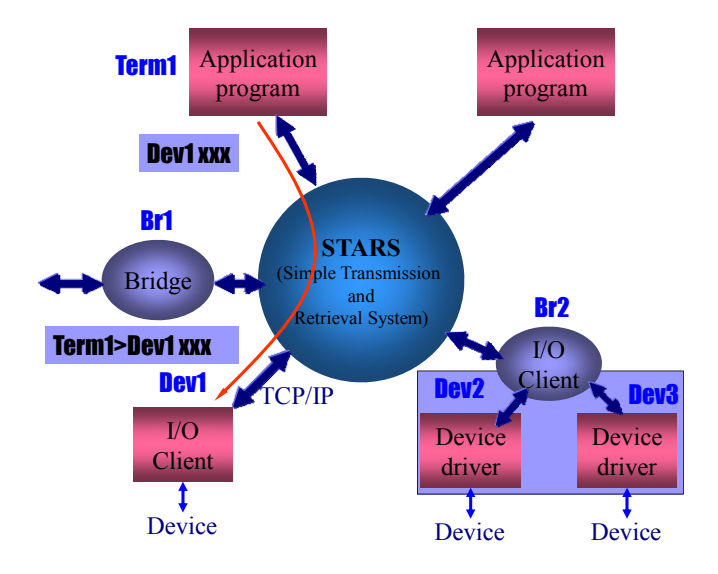

STARS の概要: TCP/IP Socket とテキストのメッセージ交換でシステムを構築

STARS (Simple Transmission and Retrieval System) は非常にシンプルなメ ッセージ配信システムで、TCP/IP ソケットを使用してテキストのメッセージを送 受するシステムです。STARS では一つのサーバプログラムに複数のクライアント プログラムが接続して、テキストメッセージの送受を行います。テキストメッセー ジの送受だけなのですが、これで結構いろんなシステムへ応用可能なのです。高エ ネルギー加速器研究機構 放射光研究施設ではビームラインの制御に使用したり、 はたまた、ロボットを動かしたり、実験室への入退室管理に使用したりと、結構実 用的に使われています。STARS のサーバ自体は Windows、Macintosh、Linux、 FreeBSD など、様々な OS で動作しますので、是非試してみてください。

#### STARS を使うのに必要な知識

STARS では TCP/IP Socket とテキストベースのメッセージを扱います。つまり これらをある程度は使える必要があります。

#### TCP/IP Socket

残念ながら、「TCP/IP Socket って何のこと?」という状態では STARS を使う 事はできません。概念程度でいいので、TCP/IP Socket については知っておく必要 があります。ホスト名、IP アドレスなどなど、STARS では接続認証の際に使用さ れます。なお、各種開発言語用の STARS ライブラリを使用すると、TCP/IP Socket を意識する必要は無くなりますが、それでもトラブル対策などには有効な 知識となります。

#### プログラミング言語

STARS にはいくつかの汎用的な STARS Client プログラムがありますが、新し く何らかの機能を実現するためには STARS Client プログラムを作成する必要があ ります。自分自身のシステムを構築するためには、何らかのプログラミング言語を 使えなければなりません。なお、プログラム作成に使用する開発言語は TCP/IP ソ ケットと文字列の取り扱いが可能なプログラミング言語であれば、基本的に何でも 構いません。自分の好きな開発言語を使ったり、状況に応じてプログラミング言語 を選んだりすることが可能です。

#### テキストの処理

STARSではテキストデータのみによるメッセージの送受を行います。当然数値 などのデータもテキストとして送受されます。このため、「数値<=>テキスト」の 変換作業や、メッセージ中のパラメータ抽出など頻繁に行う事となります。

#### 試しに STARS Server を動かしてみる

詳細な話に入る前に、とりあえず STARS Server を動かして、それに繋いでみま しょう。試すには STARS Server のインストールと Telnet クライアントが必要に なります。

#### STARS Server のダウンロードとインストール

Web ブラウザを開き http://stars.kek.jp にアクセスしてください。Windows を 利用しているのなら、「Download Windows version」を、それ以外なら

「Download Unix version」のリンクをクリックしてください。Windows 版と Unix 版の違いは Windows 専用の STARS Client が含まれているか、ソースコード 等のデリミタが「CR+LF」か「LF」となっているか程度で、ほとんどが同様のも のです。なお、それぞれは圧縮された形式(Windows 版は zip、Unix 版は tgz)と なっています。それぞれのダウンロードのページに移動したら、kernel の項目のフ ァイルをダウンロードし、適当なディレクトリに展開してください。

#### STARS Server の前準備

展開されたファイルのうち「takaserv」が STARS Server です。また、 「takaserv.exe」は Windows 用の実行形式のファイルです。

| н. |                  |                  |              |    |
|----|------------------|------------------|--------------|----|
|    | 名前               | 更新日時             | 種類           | サイ |
|    | 퉬 takaserv-lib   | 2012/05/18 15:01 | ファイル フォル     |    |
|    | readme.txt       | 2010/04/13 11:55 | TXT ファイル     |    |
|    | 📄 takaserv       | 2010/04/13 11:55 | ファイル         |    |
|    | 💷 takaserv.exe   | 2010/04/13 11:55 | アプリケーション     |    |
|    | takaserv.perlsvc | 2010/04/13 11:55 | PERLSVC ファイル |    |
|    |                  |                  |              |    |

はじめに「takaserv-lib」のディレクトリを覗いてみましょう。ここには STARS の設定ファイルや、後で説明するキーワードファイルなどが置いてあります。詳し い説明は後回しにして、とりあえず「term1.key」というファイルを

「term2.key」の名前にしてコピー、更に「term3.key」という名前にしてこのディレクトリにコピーしてください。

#### もし、Telnet クライアントが無かったらインストール

ターミナルやコマンドプロンプトなどから「telnet」と入力して、もし、「そんな ソフト入っていない」的な事をパソコンが言うようであれば、Telnet クライアント のインストールが必要です。Windows のエディションによってはデフォルトで Telnet クライアントが有効になっていない場合があります。その時は、「コントロ ールパネル」=>「プログラムと機能」=>「Windows の機能の有効化または無効 化」のようにたどって、「Telnet クライアント」を有効にします。

| i Windows の機能                                                                                      |          |
|----------------------------------------------------------------------------------------------------|----------|
| Windows の機能の有効化または無効化                                                                              | 0        |
| 機能を有効にするには、チェック ボックスをオンにしてください。機能を無効にするには、チェック ボ<br>てください。塗りつぶされたチェック ボックスは、機能の一部が有効になっていることを表します。 | ックスをオフにし |
| RDC (Remote Differential Compression)                                                              | *        |
| ■ RIP リスナー                                                                                         |          |
| I Tablet PC コンポーネント                                                                                |          |
| Telnet クライアント                                                                                      |          |
| Telnet サーバー                                                                                        |          |
| ■ TFTP クライアント                                                                                      |          |
| Windows Search                                                                                     |          |
| 🗐 🎍 Windows TIFF IFilter                                                                           | -        |
| ОК                                                                                                 | キャンセル    |

#### Perl はありますよねぇ・・・

Windows ではこの「お試し」に実行形式のものを使用するので、使用する OS が Windows の場合は読み飛ばしてください。

Linux などの場合は、ターミナル画面で「perl-v」と入れてみてください。大抵 の場合、perl がインストールされているのですが、もし、そうでなければ、インス トールが必要です。

## STARS Server の起動とクライアントの接続

STARS Server のあるディレクトリに移動して Linux 等の場合は

perl takaserv

のようにして起動してください。

Windows の場合は「takaserv.exe」をダブルクリックで可能です。

| 理 ▼ ライブラリに追加 | ▼ 共有 ▼ 書き込む 新しいこ | フォルダー            |              | =     |
|--------------|------------------|------------------|--------------|-------|
| お気に入り        | ▲ 名前 ~           | 更新日時             | 種類           | サイズ   |
| 🗼 ダウンロード     | 🌗 takaserv-lib   | 2012/05/31 10:34 | ファイル フォル     |       |
| デスクトップ       | 📋 readme.txt     | 2010/04/13 11:55 | TXT ファイル     | 5 K   |
| ■ 最近表示した場所   | takaserv         | 2010/04/13 11:55 | ファイル         | 20 K  |
| Dronbox      | takaserv.exe     | 2010/04/13 11:55 | アプリケーション     | 965 K |
| Google Drive | takaserv.perlsvc | 2010/04/13 11:55 | PERLSVC ファイル | 1 K   |

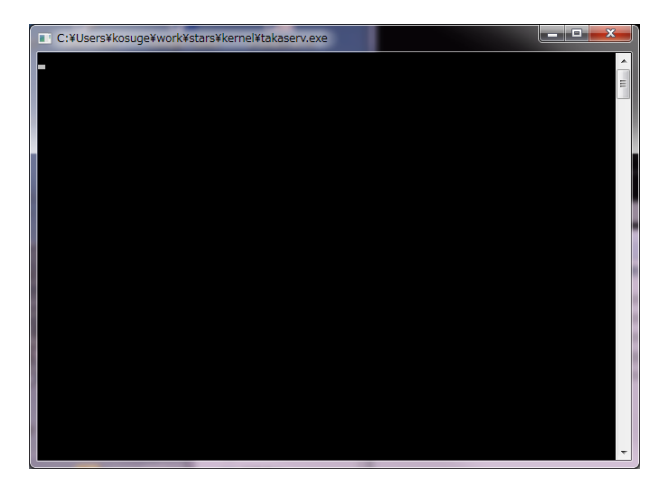

この時、上のように何も表示されないコマンドプロンプトのようなウインドウが 現れます。これは STARS Server が実行されているウインドウです。ここでは文字 を入力してもないも起きません。ただし、Ctrl+C (Ctrl キーを押しながら、C キ ーを押す)を入力すると STARS Server が停止します。STARS Server が起動した ときこのウインドウが邪魔な場合は最小化ボタンをクリックし、ウインドウを最小 化してしまいましょう。

次にターミナルやコマンドプロンプトで「telnet localhost 6057」と入力してみ てください。STARS Server が数字を返して来ますので、次に「term1 stars」と 入力、Enter を押します。「System>term1 Ok:」のようになれば接続に成功です。

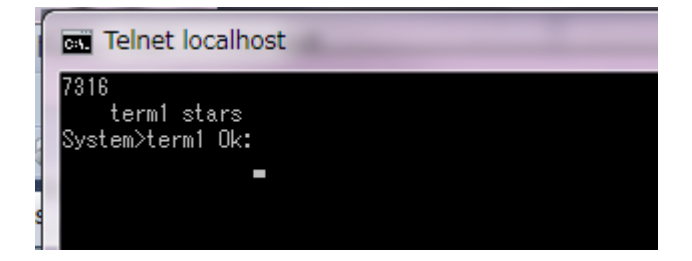

なお、Windows の Telnet クライアントでは「Back space」などのコードもその まま送信されるので、入力を間違えたからといって「Back space」や「Delete」キ ーを押してしまうと、接続に失敗します。

接続がうまくいったら、ターミナルやコマンドプロンプトを複数起動し、

term2、term3と複数のクライアントから接続してみましょう。

この時「Bad host. hostname」のようなメッセージが出て接続ができない場合は

「takaserv-lib」の下の「allow.cfg」ファイルをテキストエディタなどで開いて「hostname」のホスト名を一行追加してみてください。

## ノード名、キーワード、メッセージ配信

STARS では STARS Server に接続してくるそれぞれの STARS Client は識別の ためのユニークな「ノード名」を持つ事になっています。Telnet て接続する際に使 用した、term1やterm2、term3はそれぞれノード名にあたります。また、 STARS では STARS Client が接続してくる際、簡単なキーワードによる認証が行 われます。ここで入力した「stars」がこのキーワードにあたります。キーワード による認証については後程説明しますのでここでは「そんなもんかぁ」と思ってい てください。

さて、それではメッセージの配信をテストしてみましょう。まず、term1 として 接続したターミナルに移動して「term2 hello」と入力してみましょう。term2 に

「term1>term2 hello」と表示されます。また、term1 から「term3 How are you?」などと入力すると term3 にメッセージが表示されます。つまり、STARS Server は入力された文字列の最初のワードを宛先と認識して、それぞれの STARS Client に配信します。

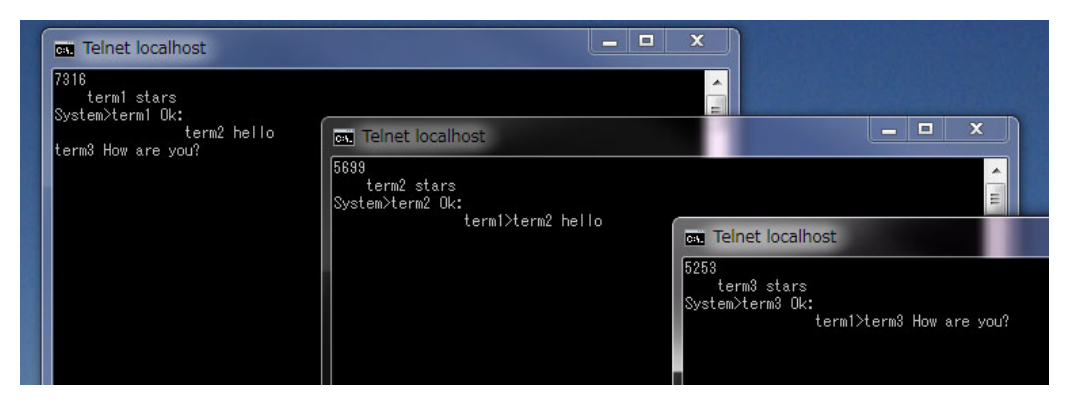

STARS Server から送られてきたメッセージには送り主に関する情報も挿入され ているので、送られてきたものがコマンドだとすると、答えをどのノード宛に返せ ばいいかがわかります。

STARS ではこのようにまるでそれぞれの STARS 送られてきたメッセージに応 じて、それぞれの STARS Client が処理を行う事で、制御システム等を構築してゆ きます。つまり STARS では、それぞれの STARS Client が、まるで「チャット」 でもしているかのようになります。

#### メッセージ配信機能

STARS ではそれぞれの STARS Client はユニークなノード名を持ちますが、実 は STARS Server 自体も「System」という名前を持っています。なお、STARS で は大文字小文字を区別するので注意が必要です。System を宛先に、たとえば help コマンドを(「System help」)送ると、利用可能なコマンドが返されて来ます。そ れでは、その中の「flgon」コマンドを試してみましょう。はじめに term1 から

「System flgon term3」と入力してみてください。「System>term1 @flgon Node term3 has been registered.」と表示されると思います。そして同様に term2 から「System flgon term3」と入力します。

ここで送った「flgon」コマンドは、「もし、term3 に何かのイベントが発生した

ら、教えて」という意味です。次に term3 から「System \_Event!!」のように System に対してアンダースコアから始まる文字を送ってみてください。

「\_Event!!」の文字は term1 と term2 にそれぞれ配信されます。STARS ではアン ダースコアから始まるメッセージはイベントとして処理され、System に送られて きたイベントのメッセージは予め「flgon」コマンドを送ってきた STARS Client に 配信(メッセージ配信機能)されます。

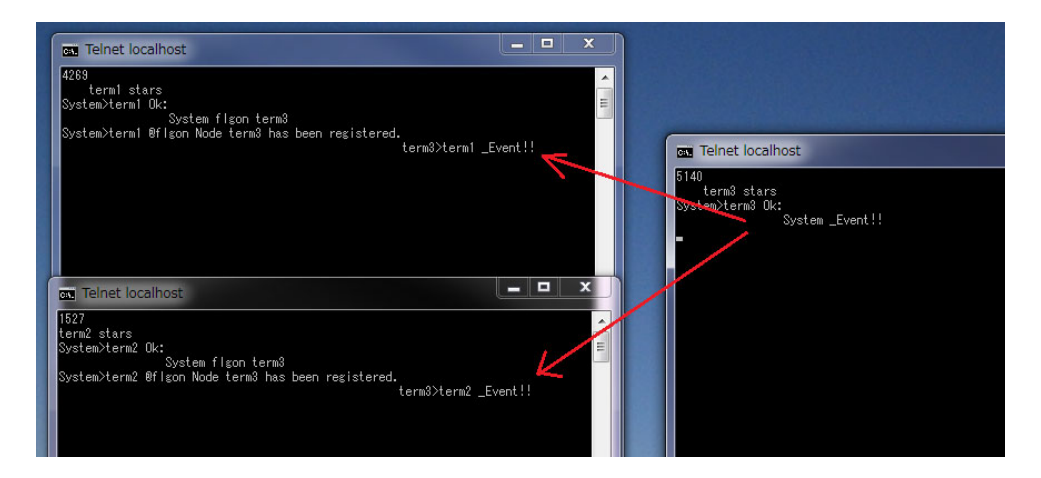

STARS ではこのメッセージ配信機能を利用する事で、非同期型、あるいはイベントドリブン型のシステム構築が可能となります。

## 20 STARS の詳細

#### STARS の構成

「STARS のとりあえず」では大雑把な説明でしたが、ここからは STARS についてもう少し詳しく説明してゆきます。

STARS はサーバクライアント型のソフトウエアで、1 つの STARS Server に複数の STARS Client が TCP/IP Socket を利用して接続します。各 STARS Client が 宛先情報を持ったメッセージを STARS Server に送信すると、STARS Server は宛 先として指定された STARS Client にそのメッセージを配信します。なお、前にも 説明したように 1 つのサーバに接続された各 STARS Client はユニークなノード名

(Node Name)を有する事になっていて、これらの Node Name がメッセージの 宛先として利用されます。

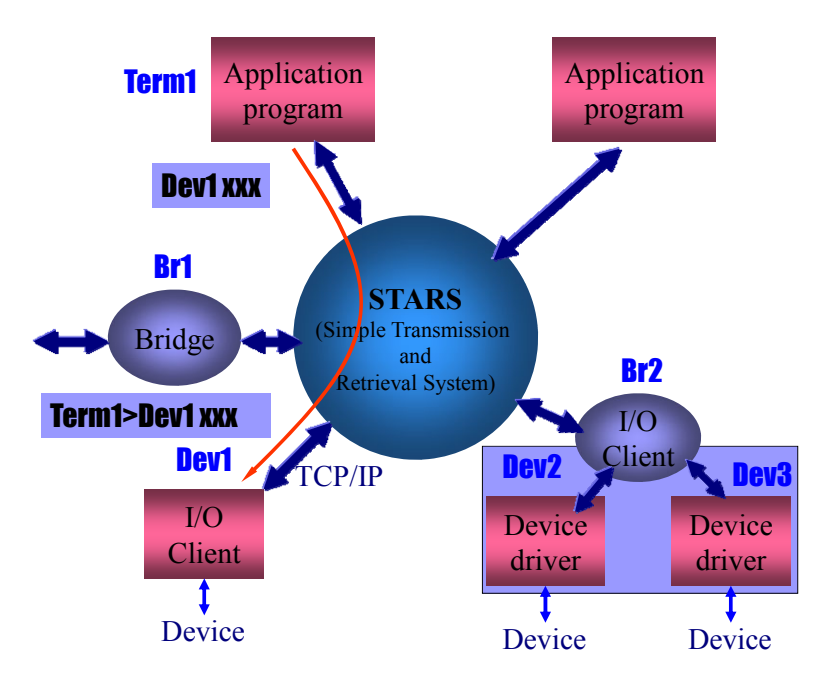

これまでは触れませんでしたが、STARS ではノード名に階層化構造を利用する 事が可能で、区切り文字としてはピリオド「.」が使用されます。たとえば、 「Br2.Dev2」のような宛先は「Br2」という機器の下に「Dev2」が接続されてい

るようにとらえられます。単純には STARS サーバはピリオド以降を無視して、単に「Br2」にメッセージを配信するだけです。その後「Br2」はこの「Br2.Dev2」

という宛先を解析して「Dev2」に指示をださなければなりません。

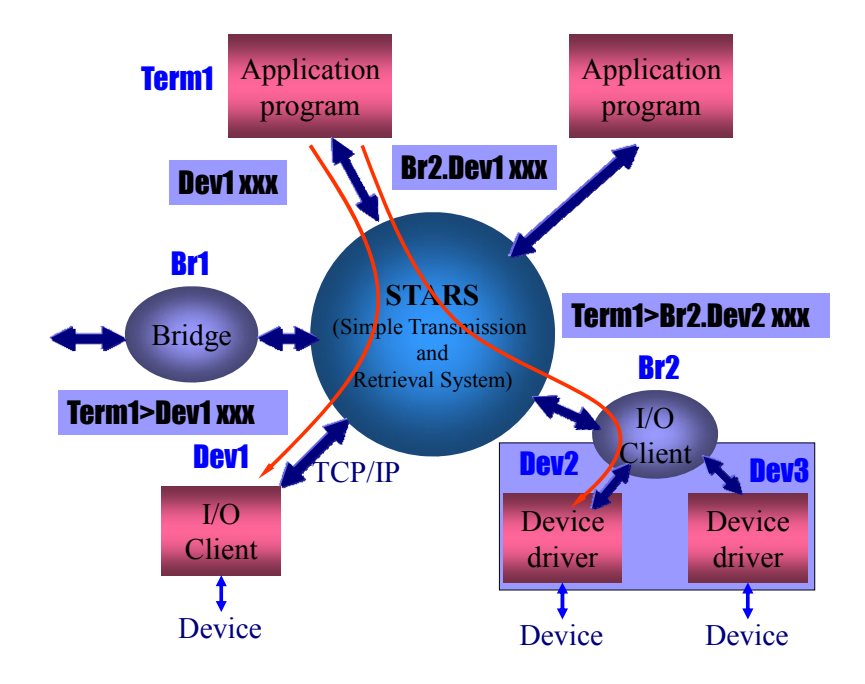

#### STARS が扱うメッセージ

STARS において送受されるメッセージはすべてテキストのメッセージで、メッ セージのターミネータとしては「LF」(OAh)が使われます。STARSのメッセー ジは「送信元」+「>」+「宛先」+ 「スペース」+「コマンド or リプライ or イ ベント」のように構成されていて、例としては次のようになります。

#### Term1>Dev1 GetValue

なお、STARS Client からメッセージを送信する際には、メッセージを送信する STARS Client は、「送信元」及び「>」(例では「Term1>」)の部分を省略する事 ができます。この時、STARS Server は送信元の STARS Client のノード名を知っ ているので、宛先の STARS Client に送信するメッセージに「送信元」及び「>」 を自動的に付加します。

STARS では以上のようなメッセージの送受を行いますが、更に「コマンド or リプライ or イベント」の部分の開始文字に以下のような規定を設けています。

- 「@」(アットマーク)から始まるもの => コマンドに対するリプライ
- ・「\_」(アンダースコア)から始まるもの ⇒ イベント情報

◆ それ以外の文字から始まるもの ⇒ コマンド

このような規定を設ける事で、STARS では「コマンド及びリプライによる動作」、「イベントドリブン型の動作」の両方とも扱えるようにしています。

## STARS Client 接続時のセキュリティーチェック

STARS では、STARS Client が STARS Server に接続する際、簡単なセキュリ ティーチェックを行う事で、関係の無い者が勝手に STARS Server に接続する事 や、誤って別のサーバに接続してしまう事が無いようにしています。実際のチェッ クは3段階にわかれていて、「1. 予め登録された PC からの接続であるかのチェッ ク」、「2. キーワードによるチェック」、「3. ノード名+ホスト名(IP アドレス)の チェック」となります。また、これらのチェックを行う為の設定ファイル、キーワ ードファイルは「takserv-lib」のディレクトリに配置されています。

#### 予め登録されたPC からの接続であるかのチェック

STARS Server はまず初めに、ホスト名あるいは IP アドレスをチェックして、 接続を要求してきた PC が接続可能 PC のリストにあるかどうかをチェックしま す。もし、その PC が登録されていなければ、STARS Server は「Bad host.」のメ ッセージをクライアントに送り、TCP/IP Socket の接続を切ります。接続可能 PC のリストは「allow.cfg」になります。以下はデフォルトで用意されている 「allow.cfg」の内容です。

# Example of allow.cfg
127.0.0.1
localhost
# Allow IP address between 192.168.11.204 - 192.168.11.206 #now
commented
#192.168.11.20[4-6]
# Allow IP address matches 192.168.11. #now commented
#192.168.11.\*

「#」で始まる行はコメントして扱われます。記入例がコメントとして記されて いるので参考にしてください。「127.0.0.1」と「localhost」は STARS Server が動 作する PC 自身に対する記述です。もし、この記述が無いと同一 PC 内からの接続 が拒否されます。なお、IP アドレスは「\*」(アスタリスク)などを用いて範囲で 指定する事も可能です。 キーワードによるチェック

次に STARS Server はキーワードによるセキュリティーチェックを行います。 各々の STARS Client は独自のキーワードリストを持つ事になっていて、接続しよ うとする STARS Client については、そのキーワードリストのコピーを予め STARS Server に登録しておく必要があります。STARS Server に登録するには 「ノード名.key」のように STARS Client のノード名をプリフィックスに持ち、拡 張子が「.key」のような名前のキーワードリストファイルを、「takaerv-lib」のデ ィレクトリ内に置きます。以下はキーワードリストの例です。

abcdefg hijklmn 1234567 :

このようにキーワードリストファイルは単なるテキストファイルで、一つのキー ワード毎に改行されます。

# Node Name and Keyword Certification

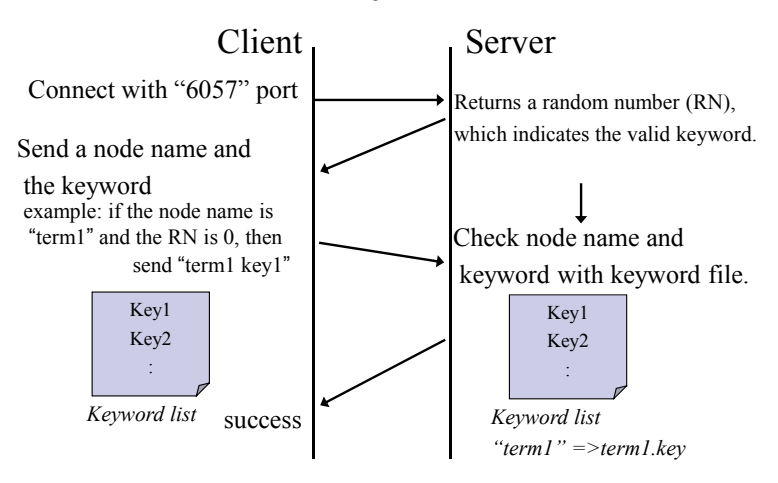

上の図のように STARS Client が STARS サーバに接続してくると、STARS Server は初めにランダムな番号を送信してきます。この番号はキーワードリスト 中の「何番目のキーワードを使用するか」を示しているので、STARS Client は自 分のノード名と指定された番号に合致するキーワードを付けて STARS Server に送信します。なお、STARS Server が 0 を返してきた場合は 1 番目のキーワードが使用されます。STARS サーバはこのノード名とキーワードをチェックし、正しければ接続を許可します。

キーワードは 10,000 個まで登録可能ですが、もしキーワードが 10,000 個より少 ない場合、たとえば 100 個だとすると 100 の数字が返された場合は 1 番目のキー ワードを、101 の場合は 2 番目のキーワードを使用する事になります。更にキーワ ードを 1 つだけにしてしまうと、常に同じキーワードが使われるようになります。 このようにキーワードを 1 つにして使うと、キーワードチェックのプロセスをかな り省略できるので、組込み用の機器などで STARS Client を実現する場合など、プ ログラミンが容易になります。

実は、「STARS のとりあえず」で Telnet クライアントに入力した「term1 stars」はノード名の後にキーワードを付けて送ったものです。term1.keyの内容を 確認すると「stars」と1行だけ書かれているのがわかります。つまり、常にこの 「stars」というキーワードが使用されるようになっています。ただし、この方法 は通常のネットワーク上で利用する場合は、セキュリティーホールとなりますの で、必ず第3段階のチェックである「ノード名+ホスト名(IP アドレス)」のチェ

ックを組み合わせるようにしましょう。

#### ノード名+ホスト名(IP アドレス)のチェック

STARS の接続に関する第3段階のセキュリティーチェックはノード名とクライ アントの動作するコンピュータのホスト名(場合によっては IP アドレス)のマッチ ングによるチェックです。前述のホスト名によるチェックとキーワードによるチェ ックは必須ですが、ノード名及びホスト名によるチェックの導入はシステムの運用 方針により決定する事ができます。STARS Server は「takaserv-lib」のディレク トリ内に「接続を要求してきたクライアントのターミナル名」+.allow (例、ター ミナル名 term1 の場合: term1.allow) というマッチングチェック用ファイルがあ った場合、ターミナル名とホスト名のマッチングのチェックを行います。たとえば ホスト名が「client-host」 というコンピュータ上で動作する「term1」 というタ ーミナル名のクライアントプログラムが接続を試みてきた場合で、「takaserv-lib」 内に「term1.allow」 というファイルがあった場合は、このファイルの中に 「client-host」 という名前があるかどうかのチェックが行われます。なお、マッ チングチェック用ファイルは接続可能ホストのリストファイルと同様、改行で区切 られたテキストファイルで、テキストエディタ等で編集や登録を行う事が出来ま す。

#### イベント配信機能

「STARS のとりあえず」でも触れたように、STARS にはイベントメッセージの 配信機能があります。イベント配信要求はあらかじめ「flgon」コマンドを STARS Server に送ることで行います。なお、STARS Server 自体も「System」というノ ード名を持っているので、イベント配信要求は「flgon」コマンドを「System」を 宛先として送信することにより行います。イベント配信機能の例の図では

「Term1」が「Dev1」に関してのイベント配信要求を STARS Server に送ってい ます(1)。要求の登録が成功すると STARS Server は要求が登録された旨を示すリ プライメッセージを「Term1」に送信します(2)。その後は「Dev1」が宛先を

「System」としたイベント情報メッセージをサーバに送信すると(3)、イベント情報メッセージは、要求の登録を行った「Term1」に届けられます。なお、STARS サーバは複数の STARS Client からのイベント配信要求を受け付けることが可能 で、複数の STARS Client からの要求がある場合にはイベント情報メッセージは要 求を登録したそれぞれの STARS Client に届けられます。

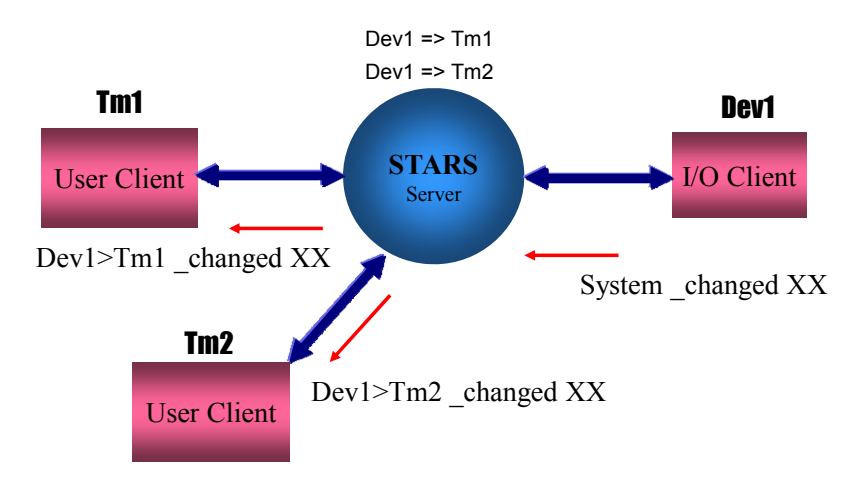

# Event message delivery request

#### エイリアス機能

STARS Client はそれぞれユニークなノード名を有しますが、STARS Server に 別名を登録する事ができます。この機能を利用すると、クライアントの構成が変わ った場合などのプログラムの書き換えを最小限に抑える事ができます。なお、別名 の情報は「takaserv-lib」内の「aliases.cfg」 ファイルに記録されています。別名 の登録等はこのファイルをテキストエディタ等で編集する事により行います。ファ イル書き換え後は STARS Client から STARS Server に対して「loadaliases」コマ ンドを送出する必要があります。

#### Debugger

STARS Server にはデバッグを行う為の機能があります。STARS Server にノー ド名を「Debugger」(一番初めの文字は大文字であることに注意)として接続する と、STARS Server が STARS Client に送信するメッセージを全て受け取る事がで きます。この機能を利用すると STARS Client 間の通信をモニターする事が出来る ので、デバッグを行う際には非常に有効です。以下は Telnet クライアントを使用 して Debugger としてモニタリングを行っている例です。なお、キーワードについ ては「stars」の1つのみを設定しています。

%telnet localhost 6057 Trying 127.0.0.1... Connected to localhost.kek.jp. Escape character is '']'. 6296 Debugger stars System>Debugger Ok: System>Debugger Ok: watcher>keyterm07 gettemp keyterm07>watcher @gettemp 32.5 watcher>gatekeeper01 isClose gatekeeper01>watcher @isClose 1 watcher>gatekeeper02 isClose gatekeeper02>watcher @isClose 1

## クライアントプログラムの例

ここでは Perl を利用した簡単なクライアントプログラムの例を示します。ノー ド名を「term1」として、Telnet クライアントの時と同様、キーワードを1つだけ にしてキーワードチェックのプロセスを簡略化しています。

```
#! /usr/bin/perl
use IO::Socket;
$host='localhost';
$port=6057;
$|=1;
```

```
## Open TCP/IP socket
my $server =
    new IO::Socket::INET(PeerAddr=>$host, PeerPort=>$port, Proto=>'tcp')
    or die "Socket: $!¥n";
    select($server);$ | = 1;select(STDOUT);
```

## Get random number from TAK server.
\$buf=<\$server>;

```
## Send terminal name and keyword.
print $server "term1 kek¥n";
```

```
## Expect connection will be accepted.
$buf=<$server>;chop($buf);s/¥r//;
unless($buf =~ /Ok:$/){
close($server);
die "$buf¥n";
print "$buf¥n";
print "$buf¥n";
chomp($ds);
print "Please enter destination: ";
$ds=<STDIN>;
chomp($ds);
print "Please enter commands: ";
$cm=<STDIN>;
chomp($cm);
```

```
## Send message
print $server "$ds $cm $lp¥n";
```

## STARS インターフェースライブラリ

STARS Client の開発は、TCP/IP Socket 及びテキストを扱うスキルがあれば、 誰でも行う事ができます。そして、利用する開発言語及びオペレーティングシステ ムは任意です。しかし、TCP/IP Socket を Open したりするのも結構面倒です。ま た、キーワードのチェックのプロセスも実装しようとすると、かなり面倒なものに なります。

STARS では STARS Client の開発を行う際に横着ができるよう、「インターフェ ースライブラリ」を各言語用に用意しています。これら「インターフェースライブ ラリ」を使用すると、特に TCP/IP Socket を意識することなく STARS Client の開 発を進める事が可能です。また、面倒な「接続時のセキュリティーチェック」のプ ロセスも自動で行われるので、更に STARS Client の開発が容易となります。現 在、利用可能なインターフェースライブラリは以下の通りですが、随時追加してゆ くようがんばっています。

- ◆ Perl: Perl モジュール、様々な OS で利用可
- ◆ C:様々な OS で利用可、メッセージの長さに制限あり、Windows では Call back の利用不可
- ActiveX Control: VB6 等で利用
- ◆ .NET: C#、Visual Basic .NET 等で利用可、mono を利用すれば Linux 上で も動作
- Java : Windows, Linux, Android etc.

# 30 STARS Perl Interface モジュールと Perl Wizard

Perl でのプログラミングを行う場合、STARS Perl Interface モジュールや Perl Wizard を使用すると STARS Client の開発効率が飛躍的にアップします。当然で すが、Perl を使用してプログラミングを行う場合は Perl が必要となります。 Linux などの OS では既に Perl が利用可能になっているのが殆どですが、 Windows では active Perl (http://activestate.com) などのインストールが必要で す。

#### STARS Perl Interface モジュール

STARS Perl Interface モジュールは STARS のサイトからダウンロード可能で す、「perllib」をダウンロードし適当なディレクトリに展開してください。様々な STARS Client を開発する事を考えると、たとえば「c:¥stars」などを作成して、 その配下に perllib 等を展開するのがお勧めです。

STARS Perl Interface モジュールを利用すると Perl での STARS クライアント の開発効率が向上します。STARS Perl Interface モジュールを使用するためには、 はじめに「stars.pm」 をモジュールのサーチパスにコピーするか、クライアント プログラムのカレントディレクトリにコピーします。あるいは、「stars.pm」 を適 当なディレクトリにコピーした上でクライアントプログラム起動の際に「-I directory」 オプションを指定したり、プログラム内で「use lib;」 を使用しても かまいません。次にクライアントプログラムと同一のディレクトリにキーワードリ ストファイル (STARS Server の takaserv-lib 内と同じもの) をコピー、クライ アントプログラム内に「use stars;」 の一文を付け加える事で STARS Perl Interface モジュールが利用可能となります。以下は実際に STARS Perl Interface モジュールを使用したクライアントプログラムの抜粋です。(左の数字は行番号)

- 1 use stars;
- 2 \$svr = stars->new('term1') or die;
- 3 print \$svr->act('System hello')."¥n";

1 行目では STARS Perl Interface モジュールの利用を宣言、2 行目で STARS オブジェクトを作成、STARS Server に接続を行っています。この時、2 つめ及び 3 つめの引数は省略可能で、それぞれ「localhost」、「ノード名」+「.key」がデフ オルトとなります。ここでキーワードチェックに関する手順は STARS Perl Interface モジュールが自動的に行ってくれます。3 行目では STARS Server に hello コマンドを送出した後、Reply message を受信、表示を行っています。

#### new

Usage: \$object = stars->new(node\$object = stars->new(nodename, [serverhost], [serverport], [keyfile]); name, [serverhost], [serverport], [keyfile]);

新たに STARS オブジェクトを作成し、STARS Server とのコネクションを確立 します。成功するとオブジェクトのリファレンスを返します。

nodename:STARS で使用する自ノード名を指定します。

- serverhost: STARS Server が動作しているホスト名を指定します。省略すると 'localhost'が使用されます。
- serverport:使用する TCP/IP ソケットの Port 番号を指定します。省略すると 6057 が使用されます。
- keyfile:認証に使用するキーワードリストのファイル名を指定します。省略すると nodename+'.key'がファイル名として使用されます。

#### act

Usage: val/list = \$object->act(message);

メッセージを送信し、その後自ノードへのメッセージを受け取ります。スカラー コンテキストでは STARS Server からのメッセージがデリミタ(LF)を取り除いたそ のままの文字列として返されます。リストコンテキストでは(TermFrom, TermTo, Message)のように分割されて返されます。また、タイムアウト(10s)時には "また は(", ", ")が、エラー時には undef または空のリストが返されます。

message : STARS 規定のメッセージ(TermFrom>TermTo Message または

TermTo Message)を指定します。なおデリミタ(LF)は必要ありません。

#### gethandle

Usage: \$fh = \$object->gethandle();

STARS インターフェースオブジェクトの利用しているファイルハンドルを返し

ます。

#### Send

Usage: \$object->Send(message [, termto]);

メッセージの送信行います。

- message:送信するメッセージを指定します。デリミタ(LF)は stars.pm が自動的 に付加します。
- termto: termto を指定すると送信メッセージの先頭に termto とスペースが付加 されます。

#### Read

Usage: val/list = \$object->read();

メッセージの受信を行います。スカラーコンテキストでは STARS SERVER か らのメッセージがデリミタ(LF)を取り除いたそのままの文字列として返されます。 リストコンテキストでは(TermFrom, TermTo, Message)のように分割されて返され ます。受信メッセージがない場合は"または(", ", ")が、接続が切れてしまったよう なエラー時には undef または空のリストが返されます。

#### addcallback

#### Usage: \$object->addcallback(subroutine, [filehandle], [mode]);

STARS インターフェースを Callback モードで利用するときに使います。 addcallback メソッドを使ってファイルハンドルを設定したあと Mainloop を実行 すると、入力が発生するたびに subroutine で設定したサブルーチンが自動的に呼 び出されます。

- subroutine:入力が発生したときに呼び出されるサブルーチンへのリファレンス を指定します。
- filehandle: call back へ登録するファイルハンドルを指定します。省略すると object のファイルハンドルが使用されます。
- mode: call back を呼び出す際に渡すメッセージ解析のモードを設定します。モードには'Stars', 'Lf', 'Direct', 'Detect'の4つのモードがあり省略すると

'Stars'が使用されます。'Stars'モードの場合、callback へのメッセージは (TermFrom, TermTo, Message)のようなリストを引数として渡されます。 'Lfモードの場合はデリミタが削除された状態のメッセージが引数として 渡されます。'Direct'モードではデリミタは一切関係なく受け取ったデー タがそのまま引数として渡されます。また、'Detect'モードでは読み込み は行われず、call back のみが行われます。

#### removecallback

Usage: \$object->removecallback(filehandle);

addcallback で設定したファイルファンドルを Callback から削除します。 filehandle: Callback から削除するファイルハンドルを指定します。

#### Mainloop

#### Usage: stars->Mainloop([subroutine, timeout]);

callback モードを実行します。また timeout を設定することで、一定時間後に処 理を戻すことが出来ます。入力ハンドルに接続が切れた場合などのエラーが発生す ると Mainloop から処理が戻されます。

subroutine : timeout 及び subroutine を設定すると一定間隔で subroutine を実

行できます。subroutine には一定時間間隔で呼び出すサブルーチンへの

リファレンスを指定します。

timeout: subroutine を呼び出す間隔を指定します。単位は m second です。ま た、変数へのレファレンスを指定する事により、プログラム実行中ダイナ ミックに timeout 値を変更することが可能となります。なお、timeout 値 に負の値を設定するとタイムアウトは発生しなくなります。

#### Sleep

#### Usage: \$object->sleep(mSec);

処理を mSec だけ中断します。

mSec:mSecで指定した時間だけ処理を停止することが出来ます。単位はmsecondです。

## Perl Wizard

Perl Wizard を使用すると Perl を使用した STARS Client の開発が容易に行えま す。Wizard を実行するとキーワードリストファイルの自動生成等が自動的に行わ れ、すぐに STARS Server への接続が可能な STARS Client のテンプレートが作成 されます。Perl Wizard は STARS のサイトからダウンロード可能で、アーカイブ は「newplclient」となります。ダウンロード後は perl モジュール同様、適当なデ ィレクトリに展開してください。なお、展開された Wizard のディレクトリは (newplclient) STARS Perl Interface モジュールのディレクトリと同じディレク

トリになければなりません。(前述の例ですと c:¥stars の下)

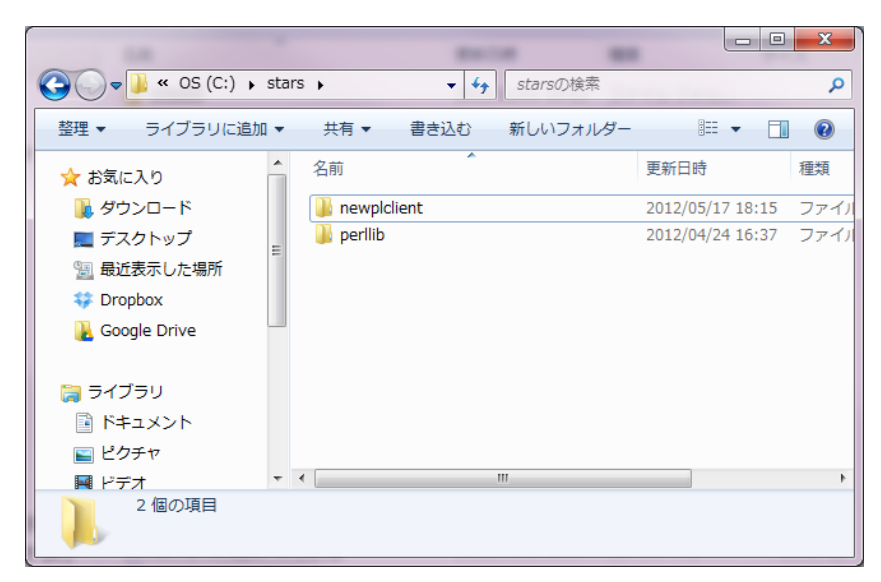

newplclient は perllib のディレクトリがあるディレクトリと同じ場所へ

## Wizard の実行

ターミナルやコマンドプロンプトを開き、newplclientのディレクトリまで 「cd」で移動して「perl newplclient.pl」と入力してください。

c:¥stars>cd newplclient c:¥stars¥newplclient>perl newclient.pl Make a new Stars client program in Perl. Please enter client name. (null = cancel) >

すると作成する STARS Client のノード名を聞いてきますので、適宜入力しま す。ここでは「testdev」という名前を例に使って説明します。 Please enter client name. (null = cancel) >testdev

デフォルトの STARS Server のホスト名、作成するディレクトリについて聞いて くるので、入力を行います。

Please enter stars server. (null = cancel) >localhost
Please enter directory for testdev. (null = cancel) >c:\\$stars\\$testdev
Create c:\\$stars\\$testdev/stars.pm.
Create c:\\$stars\\$testdev/testdev.
Create key > c:\\$stars\\$testdev/testdev.key.
Done.
Please send "c:\\$stars\\$testdev/testdev.key" to localhost
with ftp (asc mode).
Hit Enter key.

すると、自動的にディレクトリが作成され、キーワードリストファイルも生成さ れます。その後、このキーワードリストファイルを STARS Server の「takaservlib」の下にコピーしてください。

## 作成されたプログラムの実行

Wizard で作成された STARS Client は既に STARS Server と接続可能です。作 成されたプログラムのディレクトリに移動して、実行してみてください。

c:¥stars>cd ¥stars¥testdev c:¥stars¥testdev>perl testdev

これで STARS Server が動作していればプログラムが実行されるはずです。 Telnet クライアントで STARS Server に接続し、状況を確かめてみましょう。

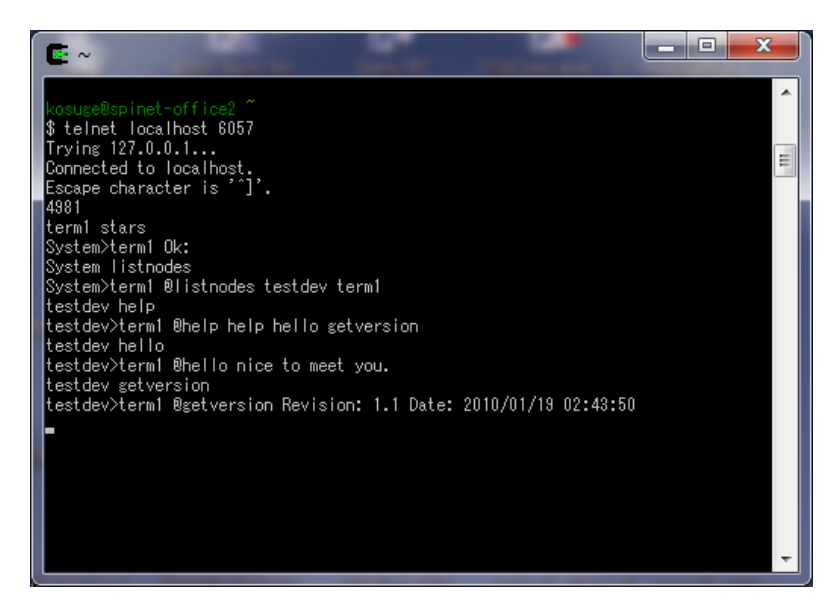

ここでは Cygwin の Telnet クライアントを使用しています。System に listnodeds コマンドを送信すると、testdev が存在している事がわかります。ま た、既にデフォルトで help、hello、getversion などのコマンドが準備されている ので、testdev にこれらのコマンドを送信すると上のような答えが返ってきます。

## プログラムの編集

ここでは今回作成した「testdev」を例に示します。編集にはテキストエディタ などを使用します。

```
1|#! /usr/bin/perl↓
2 ↓
3|use strict;↓
4|use Getopt::Long;↓
5 luse stars:↓
7 # testdev↓
8|$::Yersion = '$Revision: 1.1 $';↓
9 $::Version .= '$Date: 2010/01/19 02:43:50 $';↓
10 I#↓
11|$::Yersion =~ s/¥$//g;↓
13|## ToDo: Set parameters here.↓
14 S::NodeName
            = 'testdev';
                          #Default node name.↓
            = 'localhost';
15 $::Server
                           #Default stars server.↓
17 $::Debug
              '; #This variable is used for debug mode.↓
           =
                # You can use like..↓
18
19
                # if($::Debug){blha-blah-blah;}↓
20 I +
```

Wizard を実行すると以上のように STARS モジュールの宣言などが自動で作成 されます。

また、以下の 32 行目では STARS Server へのコネクションが、自動で行われる ようになっています。35 行目では STARS Server からメッセージが届いた際に呼 び出されるサブルーチンを登録しており、STARS からメッセージが届くと

「handler」というサブルーチンが自動で呼び出されます。

```
29 ↓
30 ## Open Stars server. $::tak is a Stars object.↓
31 $::tak = stars->new($::NodeName, $::Server)↓
32 * or die "Could not connect Stars server";↓
33 ↓
34 ↓
35 $::tak->addcallback(¥&handler);↓
36 stars->Mainloop();↓
37 ↓
38 exit(1);↓
39 ↓
```

なお、呼び出される handler サブルーチンでは if、elsif などを使用し、コマンド を解析し、それに応じた処理を行うようにします。

```
70 ## Handle received messges ##+
        if($mess eq 'hello'){↓
71 I÷
            $rt="nice to meet you.";↓
72 🕨
        }elsif($mess eq 'help'){↓
73 🕨
74 ×
            $rt="help hello getversion";↓
        }elsif($mess eq 'getversion'){↓
75 İ÷
       > $rt=$::Version;↓
}elsif($mess =~ /^[_0]/){↓
76 İ÷
77 I÷
78 🕨
            return:↓
       ÷
79 🕨
        }else{↓
80 +
            $::Error = "Bad command or parameter.";↓
81 I÷
            $rt = '':↓
        ÷
82 🕨
       }↓
00 1
```

それではここで「GetValue」コマンドを実装してみます。はじめにテキストの 後ろの方に GetValue が届いたと時に呼び出される GenerateData サブルーチンを 追加します。

このサブルーチンは、呼び出されると疑似的なデータを作成し(サイン関数にノ イズを付加して 256 個のデータを返す)、文字列として戻します。次に、handler 内のコマンド処理部分を編集し、「GetValue」コマンドを受け取ったらサブルーチ ン「GenerateData」を呼び出すようにします。

```
## Handle received messges ##
if($mess eq 'hello'){
        $rt="nice to meet you.";
}elsif($mess eq 'help'){
        $rt="help hello getversion GetValue";
}elsif($mess eq 'GetValue'){
        $rt=GenerateData();
}elsif($mess eq 'getversion'){
        $rt=$::Version;
}elsif($mess =~ /^[_@]/){
        return;
}else{
        $::Error = "Bad command or parameter.";
        $rt = ";
}
```

なお、コマンドが増えたので、help の時に返すメッセージに「GetValue」を追 加するのを忘れずに、変更を保存し、testdev を再起動してみましょう。 次に Term1 からコマンドを送ってみます。次のスクリーンショットのようにな れば「GetValue」コマンドの実装は成功です。

| E ~                                                                                                    | x    |
|----------------------------------------------------------------------------------------------------|------|
| lunuum Runiant - station of the                                                                                                    | *    |
| kosugeespinet-otticez<br>\$ telpet localbast 8057                                                                                                    |      |
| Trying 127.0.0.1                                                                                                    |      |
| Connected to localhost.                                                                                                    |      |
| Escape character is '^]'.                                                                                                    | =    |
| 976                                                                                                    |      |
| term1 stars                                                                                                    |      |
| System>term1 Ok:                                                                                                    |      |
| testdev help<br>tastdevikarrai Otala hala halla raturnaisa OstValua                                                                                           |      |
| testdev/termi wheip heip heilo getversion betvalue                                                                                                    |      |
| testdevitermi @CetValue 14 98 55 79 97 107 114 108 94 80 80 45 18 -8 -99 -59.                                                                                 | -85  |
|                                                                                                    | -27  |
|                                                                                                    | 51   |
| 30 10 -26 -37 -58 -84 -83 -88 -85 -74 -71 -49 -25 2 27 52 72 81 98 113 111 10                                                                                 | )6 8 |
| 6 68 60 24 8 -11 -39 -55 -79 -82 -87 -84 -77 -71 -48 -28 -5 22 38 64 77 95 10                                                                                 | )2 1 |
| 12 98 91 70 52 33 2 -17 -39 -54 -80 -83 -90 -96 -79 -66 -58 -36 -8 19 40 55 7                                                                                 | 76 9 |
| 1 108 114 98 95 75 62 41 5 -7 -34 -53 -66 -82 -98 -91 -88 -80 -62 -35 -18 12                                                                                  | 32   |
| 56 83 101 105 105 9/ 90 88 65 40 21 -6 -24 -60 -/8 -/9 -94 -85 -85 -/6 -65 -4                                                                                 | 4U - |
| 16 15 38 53 76 83 100 112 101 37 82 67 38 13 -6 -23 -52 -67 -83 -31 -85 -31 -<br>-24 -47 -94 9 95 20 00 07 105 109 107 101 00 25 47 90 -9 -99 -40 -29 -01 -09 | -77  |
| -04 -47 -24 2 20 60 60 67 100 102 107 101 60 60 47 28 -3 -22 -46 -63 -81 -02<br>-82 -71 -83 -52 -17 -1 27 57 85 90 97 99 110 108 89 77 79 19 1 -28 -72 -89 -  | -30  |
| -89 -93 -84 -83 -61 -43 -23 -4 27 42 70 79                                                                                                    | 00   |
|                                                                                                    | -    |
|                                                                                                    |      |

以上のように STARS Perl Interface モジュールと Perl Wizard を使用すると、 簡単に STARS Client が作成できます。また、この時 TCP/IP ソケットやキーワー ドチェックに関するプロセスと特に考える必要がない事がわかるとおもいます。つ まり、とりあえず Perl さえ知っていれば、STARS Client が作成可能になるという 事です。Perl が好きな方は、これらの機能を使って、どんどんプログラムを開発し ましょう。

## 40 STARS .NET Interface とテンプレート

TARS では.NET フレームワークを用いて STARS Client を作成するためのライ ブラリ「STARS .NET Interface Library」を用意しています。また、Visual Studio と C#あるいは Visual Basic を使って GUI 開発を行う為のテンプレートも それぞれ用意しています。

.NET と言うと、Windows だけと思われがちですが、mono(http://www.monoproject.com)を使用すると、.NET 用に開発されたプログラムを Linux や Macintosh 上で動作させる事が出来ます。

ここでは Visual Studio 2010 での利用を例として使用法を説明しますが、Free の開発環境としては Visual Basic 2010 Express や Visual C# 2010 Express なども 利用可能で、基本的には同様の使い方となります。なお、現在、STARS のサイト からダウンロード出来るのは Visual Studio 2005 を用いて開発されたものですが、 Visual Studio 2010 でも利用可能です。

#### **STARS** .NET Interface Library

本ライブラリは.NET フレームワークを用いたプログラミングに使用するライブ ラリです。本ライブラリを使用すると、TCP/IP Socket や STARS Server との接続 時に行われるキーワードチェックのプロセスを意識することなく STARS Client を 開発する事が出来ます。なお、C#や Visual Basic .NET で GUI を開発する場合は テンプレートの利用をお勧めします。その場合は本ライブラリのダウンロードや設 定を行う必要はありません。

#### ダウンロードと展開

本ライブラリは STARS のダウンロードページから入手してください。ダウンロードするアーカイブの名前は starsinterface.NET\_lib です。

ダウンロード後は適当なディレクトリに展開してください。StarsInterface.dll が STARS との通信を行う為のもので、StarsInterfaceWinForm.dll は GUI

(Windows Form を使用する場合)を作成する為のものです。また、html ファイルはそれぞれこれらライブラリの使用法です。

#### プロジェクトの作成

まず、Visual Studio で新規プロジェクトを作成します。ここでは C#を例に説明

します。Visual Studio を開いたら、「ファイル」=>「新規作成」=>「プロジェクト」を選びます。

| <b>x</b> 7 | 、タートページ - Microsoft Visual Studio |              |             | A CONTRACTOR OF A DESCRIPTION OF A | No. of Concession, Name |
|------------|-----------------------------------|--------------|-------------|------------------------------------|-------------------------|
| ファ         | イル(F) 編集(E) 表示(V) デバッグ(D) チーム     | ム(M) データ(A)  | <u>ツ</u> ー) | ル(T) テスト(S) ウィンドウ(W) ヘルプ(H)        |                         |
|            | 新規作成(N)                           | •            | 67          | プロジェクト( <u>P</u> )                 | Ctrl+Shift+N            |
|            | 開<(O)                             | •            | •           | Web サイト( <u>W</u> )                | Shift+Alt+N             |
|            | 閉じる(C)                            |              | 5           | チーム プロジェクト( <u>T</u> )             |                         |
| ĩ          | ソリューションを閉じる(T)                    |              | <b>b</b>    | ファイル( <u>E</u> )                   | Ctrl+N                  |
|            | 選択されたファイルを上書き保存(S)                | Ctrl+S       |             | 既存のコードからプロジェクトを作成( <u>E</u> )      |                         |
|            | 選択したファイルに名前を付けて保存(A)              |              | -           |                                    |                         |
| ø          | すべてを保存(L)                         | Ctrl+Shift+S | L .         | 佐要の問め、ガノゲンフトしい                     |                         |
|            | テンプレートのエクスポート(E)                  |              | の接          | 11F耒の開始 カイダノスとり)<br>続              | ノース 取 和                 |

次にアプリケーションの種類を選びます。

| 新しいプロジェクト                                           |                               | ? <mark>x</mark>                             |
|-----------------------------------------------------|-------------------------------|----------------------------------------------|
| 最近使用したテンプレート                                        | .NET Framework 4 ▼ 並べ替え基準: 既定 | <ul> <li>III III インストールされたテンプレー 👂</li> </ul> |
| インストールされたテンプレート                                     | ■ Windows フォーム アプリケーション       | Visual C# 種類: Visual C#                      |
| ✓ Visual C#                                         |                               | コマンドライン アプリケーションを作成<br>するためのプロジェクトです         |
| Web                                                 | WPF 7 5 5 5 = 5               |                                              |
| ▷ Office                                            | ニンソール アプリケーション                | Visual C#                                    |
| Reporting                                           | E ASP.NET Web アプリケーション        | Visual C#                                    |
| <ul> <li>SharePoint</li> <li>Silverlight</li> </ul> | クラス ライブラリ                     | Visual C#                                    |
| WCF<br>Workflow                                     | ASP.NET MVC 2 Web アプリケーション    | Visual C#                                    |
| テスト<br>▷ 他の言語                                       | Silverlight アプリケーション          | Visual C#                                    |
| オンライン テンプレート                                        | Silverlight クラス ライブラリ         | Visual C#                                    |
| 名前(N): StarsConst                                   | leTest                        |                                              |
| 場所( <u>L</u> ): C:¥Users¥                           | kosuge¥temp¥                  | ▼ 参照( <u>B</u> )                             |
| ソリューション名( <u>M</u> ): StarsCons                     | leTest                        | マソリューションのディレクトリを作成(D)                        |
|                                                     |                               | □ ソース管理に追加( <u>U</u> )                       |
|                                                     |                               | OK キャンセル                                     |

今回の例ではコンソールアプリケーションを作成します。アプリケーションの名 前を入れて(ここでは StarsConsolTest としました。)OK をクリックします。

# ライブラリのコピー

StarsInterface.dll と StarsInterfaceWinForm.dll はどこか決められた場所に置 いてもいいのですが、今回はプロジェクトの中に入れてしまいます。ここではコン ソールプログラムですので、StarsInterface.dll のみを、

StarsConsoleTest¥StarsConsoleTestの下にコピーします。一度 Visual Studio を

停止してから、コピーを行います。なお、StarsInterfaceWinForm.dllを使用する 際も同様の手順でファイルのコピー、次に説明する参照の設定を行います。

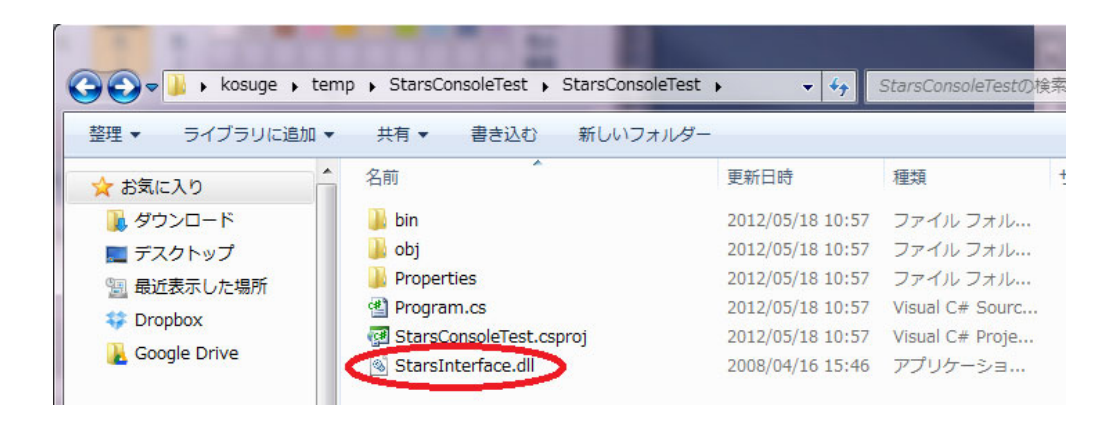

#### 参照の設定

次に Visual Studio をもう一度立ち上げ参照の設定を行います。

「ソリューションエクスプローラー」=>「参照設定」=>右クリック=>「参照の 追加」を選びます。

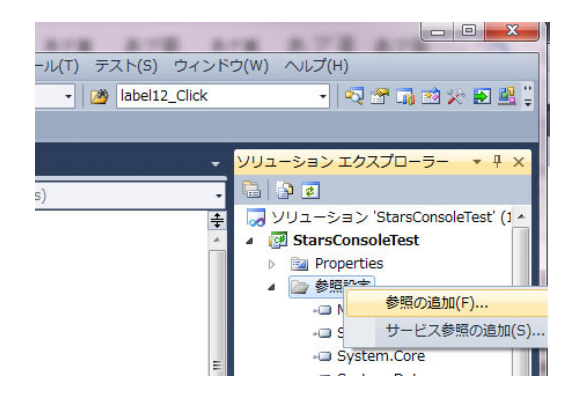

参照の追加ウインドウが現れたら、参照タブを選択し、StarsInterface.dll を選 び OK をクリックします。

| NET COM     | ノロジェクト 参照                  | 最近使用したファイル                 |     |
|-------------|----------------------------|----------------------------|-----|
| ファイルの場所(1): | 🕌 StarsConsoleTest         | - G 👂 📂 🖽 -                |     |
| 名前          | *                          | 更新日時                       | 種類  |
| 퉬 bin       |                            | 2012/05/18 10:57           | ファ・ |
| 퉬 obj       |                            | 2012/05/18 10:57           | ファ・ |
| Properties  |                            | 2012/05/18 10:57           | ファ・ |
| StarsInter  | face.dll                   | 2008/04/16 15:46           | アプ  |
| •           | m                          |                            | +   |
| ファイル名(N):   | StarsInterface.dll         |                            | •   |
| ファイルの種類(T): | コンポーネント ファイル (*.dll/*.tlb) | *olb;*ocx;*exe;*.manifest) | •   |

次に Program.cs を編集し、STARS Server と通信するためのコードを入れます。

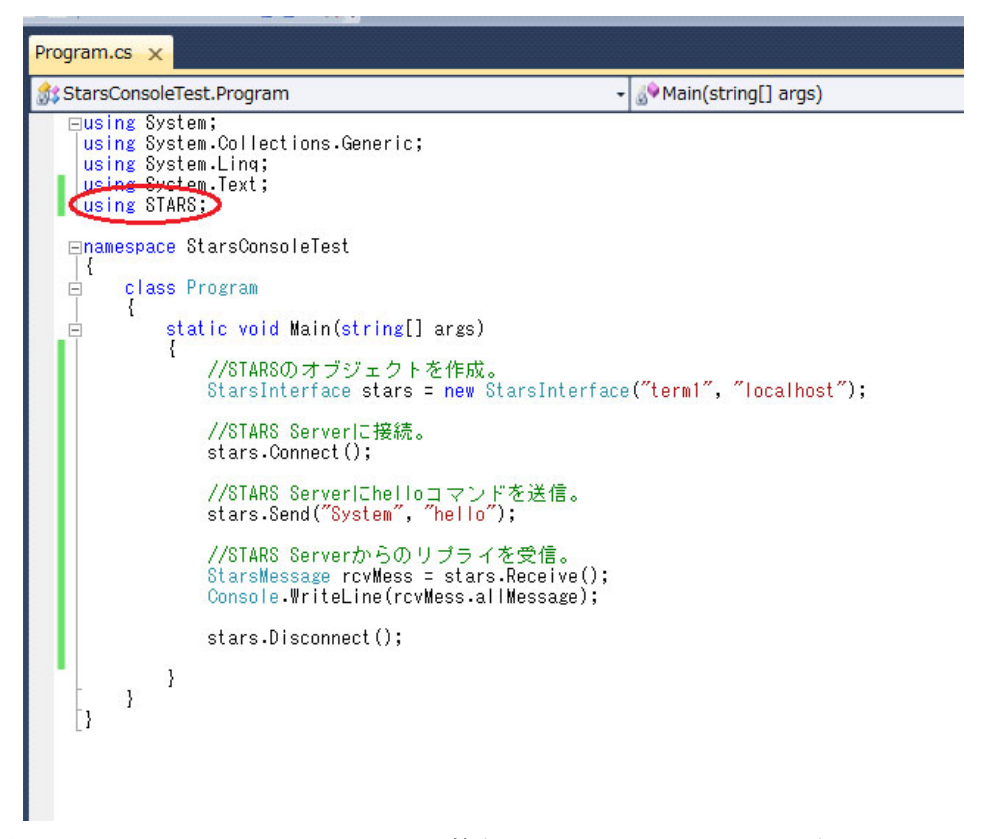

上記のコードはエラー処理をテスト的なものでエラー処理を一切行っていません。実用のものは必ずエラー処理(try、catch 等の利用)を行うようにしてくださ

い。ビルドを行い、成功したら試しに動かしてみます。とりあえずはターゲットを Debug とします。

コマンドプロンプトを開き StarsConsoleTest¥StarsConsoleTest¥bin¥Debug の ディレクトリに移動します。また、このディレクトリに STARS Server の

「takaserv-lib」にある、term1.key をコピーしておいてください。このクライア ントは term1 として STARS Server に接続します。STARS Server 等の準備が出 来たら、StarsConsoleTest.exe と入力します。

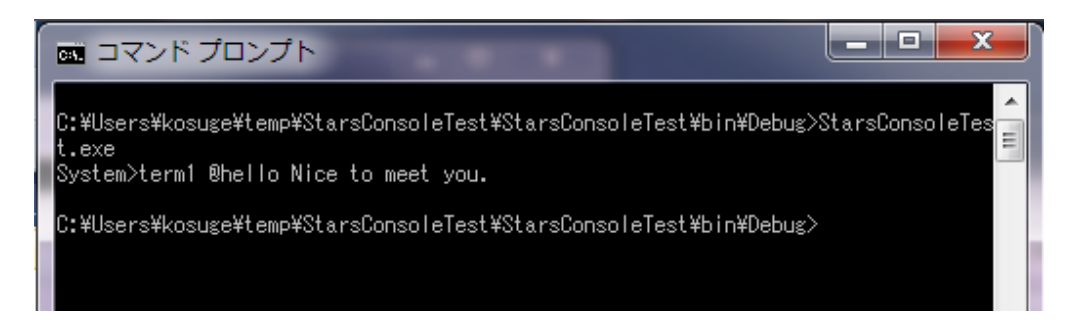

この例では、初めに STARS サーバに接続、次に hello コマンドを STARS Server に送り、リプライを受け取ってコンソールに表示、その後 STARS Server と切断しています。なお、この例の STARS Client の実行の様子を Debugger 機能 でモニタした結果が次のようになります。なお、表示には Cygwin の Telnet クラ イアントを使用しています。

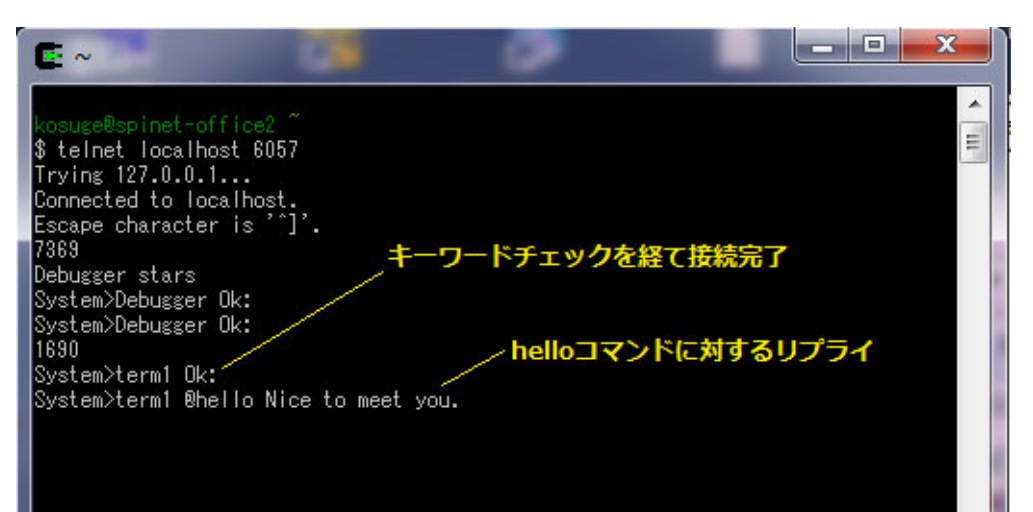

ここでは代表的な STARS .NET Interface Library のメソッドを紹介しました が、このほかにもコールバック的な動作を行う為のメソッドなどもあります。詳し くは付録のマニュアル等を参照してください。

テンプレート

STARS Visual Studio 用テンプレートを利用すると C#や Visual Basic を使った GUI STARS Client が容易に作成可能となります。アーカイブ名は winformcs\_template が C#用、winformvb\_template が Visual Basic 用で、どちら も STARS のダウンロードサイト (Windows 用) で入手可能です。

## 展開と設定

C#用、Visual Basic 用とも ZIP 形式で圧縮されていますので、適当なディレクトリに展開します。

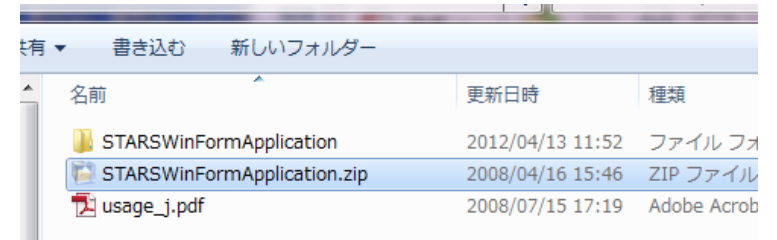

すると、更に STARSWinFormApplication.zip が現れますが、このファイルは展 開せずに Visual Studio の Project Template に移動してください。一般的にユーザ のホームディレクトリの

「Documents¥Visual Studio 2010¥Templates¥ProjectTemplates¥Visual C#」 が C#用、

「Documents¥Visual Studio 2010¥Templates¥ProjectTemplates¥Visual Basic」

が Visual Basic 用の置き場所となります。

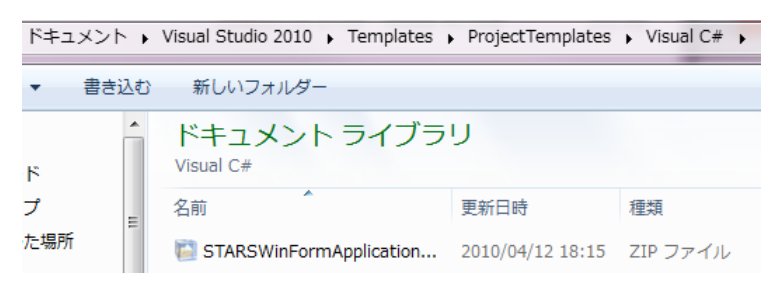

## テンプレートを使用した C#での開発の例

ここではテンプレートを使用して C#での GUI STARS Client を作ってみます。 なお、テストを行う為に予め STARS Server を起動しておきます。また、ここでは

「STARS Perl Interface モジュールと Perl Wizard」で作成した testdev もテスト 用に起動しておくものとします。

#### 新規プロジェクトの作成

Visual Studio を起動し、「ファイル」=>「新規作成」=>「プロジェクト」を選 びます。C#用テンプレートが正しくインストールされていれば、「新しいプロジェ クト」ウインドウが開き Visual C#を選ぶと、STARSWinFormApplication が現れ ますので、それを選択し、プロジェクトの名前を適当に付けて、OK を押します。 なお、ここで付けたプロジェクトの名前がデフォルトのノード名として使われま す。なお、"・"ハイフンを使用すると"\_" アンダースコアに変換されますので注 意が必要です。

| 新しいプロジェクト                                                                          |                                                                                                    | 5 <mark>×</mark>                                                                |
|------------------------------------------------------------------------------------|----------------------------------------------------------------------------------------------------|---------------------------------------------------------------------------------|
| 最近使用したテンプレート                                                                       | .NET Framework 4 🔹 並べ替え基準: 既定                                                                                                    | <ul> <li>III III インストールされたテンプレ・ </li> </ul>                                     |
| インストールされたテンプレート<br>▲ Visual C#<br>Windows<br>Web<br>▷ Office<br>Cloud<br>Reporting | Word 2010 ドキュメント         Visual C#           アクティビティ ライブラリ         Visual C#           WCF ワークフロー サービス アブリケーシー・         Visual C#           STARSWinFormApplication         Visual C# | ▲ <b>種類:</b> Visual C#<br><説明はありません。>                                           |
| ▷ SharePoint オンライン テンプレート                                                          | Crystal Reports アプリケーション Visual C#                                                                                                    | E v                                                                             |
| 名前(N): StarsCSForm                                                                 | Fest                                                                                                    |                                                                                 |
| 場所( <u>L</u> ): C:¥Users¥kos                                                       | uge¥temp¥ •                                                                                                    | 参照(B)                                                                           |
| ソリューション( <u>S</u> ): 新しいソリュー                                                       | ションを作成する                                                                                                    |                                                                                 |
| ソリューション名( <u>M</u> ): StarsCSForm                                                  | lest                                                                                                    | <ul> <li>✓ ソリューションのディレクトリを作成(<u>D</u>)</li> <li>○ ソース管理に追加(<u>U</u>)</li> </ul> |
|                                                                                    |                                                                                                    | OK キャンセル                                                                        |

すると、次のような説明が表示されますので、指示に従いバッチファイルを実行 します。

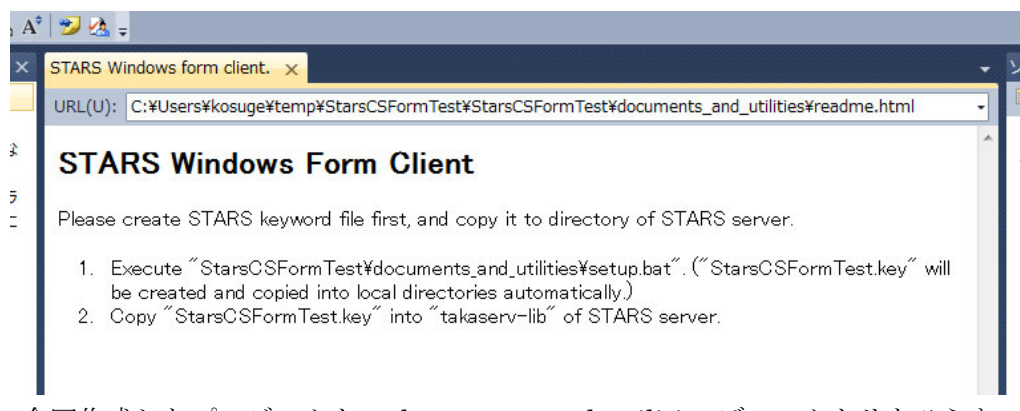

今回作成したプロジェクトの documents\_and\_utilities ディレクトリをひらき、 csetup.bat をダブルクリックします。

| StarsC | SFormTest > StarsCSFormTest | <ul> <li>documents_and_utilities</li> </ul> | •       |
|--------|-----------------------------|---------------------------------------------|---------|
| 共有 ▼   | 印刷 書き込む 新しいこ                | フォルダー                                       |         |
|        | 名前                          | 更新日時                                        | 種類      |
| =      | 💷 createkey.exe             | 2012/05/18 14:47                            | アプリ     |
|        | 🥑 readme.html               | 2012/05/18 14:47                            | Firefo: |
|        | 🚳 setup.bat                 | 2012/05/18 14:47                            | Windo   |

すると、

- O X C:¥Windows¥system32¥cmd.exe :¥Users¥kosuge¥temp¥StarsCSFormTest¥StarsCSFormTest¥documents\_and\_utilities>cro E atekey.exe StarsCSFormTest.key C:¥Users¥kosuge¥temp¥StarsCSFormTest¥StarsCSFormTest¥documents\_and\_utilities>mkd ir ..¥bin¥Release C:¥Users¥kosuge¥temp¥StarsCSFormTest¥StarsCSFormTest¥documents\_and\_utilities>cop StarsCSFormTest.key ...¥bin¥Release¥ 1個のファイルをコピーしました。 C:¥Users¥kosuge¥temp¥StarsCSFormTest¥StarsCSFormTest¥documents\_and\_utilities>cop StarsCSFormTest.key ...¥bin¥Debug¥ 1個のファイルをコピーしました。 StarsCSFormTest.key has been created (or updated) and copied into local directories. Please StarsCSFormTest.key into takaserv-lib of STARS server. 涜行するには何かキーを押してください ・・・

のようにして、キーワードリストファイルが作成されますので、このキーワード ファイルを STARS Server の「takaserv-lib」の下にコピーします。

| itarsC | SFormTest > StarsCSFormTest | <ul> <li>docume</li> </ul> | nts_and_utilities | • 4 <del>1</del> |
|--------|-----------------------------|----------------------------|-------------------|------------------|
| 有▼     | 書き込む 新しいフォルダー               |                            |                   |                  |
|        | 名前                          |                            | 更新日時              | 種類               |
| =      | 💷 createkey.exe             |                            | 2012/05/18 14:47  | アプリケーミ           |
|        | 📦 readme.html               |                            | 2012/05/18 14:47  | Firefox HTN      |
|        | 🚳 setup.bat                 |                            | 2012/05/18 14:47  | Windows バ        |
|        | StarsCSFormTest.key         |                            | 2012/05/18 14:57  | KEY ファイル         |

ここまで行うと、既に STARS Server に接続可能な GUI STARS Client が出来 上がっています。それでは、Debug モードで実行してみましょう。まず、次のよう な画面が現れます。

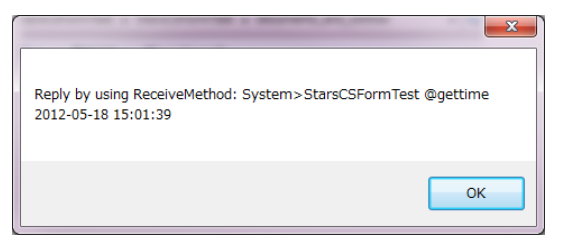

これはメインフォームを表示する前に STARS Server に gettime コマンドを送っ てから、リプライを受け取り、メッセージボックスで表示を行うようにしているた めです。そのご、OK をクリックすると、そのご、何も配置されていないフォーム が表示されます。

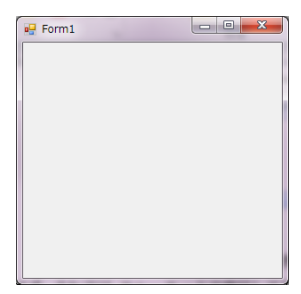

このように、テンプレートを使用すると初めから STARS Server に接続可能な GUI プログラムが自動的に用意されます。

## プログラムの編集

ここではこのテンプレートを利用して、perl で書かれた STARS Client の testdev からデータを取得してみます。

まず、Form1.cs のソースコードを開き、数行をコメントアウトします。

Form1.cs\* × Form1.cs [デザイン]\* STARS Windows form client. % StarsCSFormTest.Form1 handler(object sender, STARS.StarsCbArgs ev) catch (Exception se) MessageBox.Show(se.Message); this.Close(); return; } // Send Stars Message "System gettime". //stars.Send("System gettime"); // Get reply of system time from StarsServer and Show it at messagebox. //StarsMessage rovMesg = stars.Receive(): //MessageBox.Show("Reply by using ReceiveMethod: " + rcvMesg.allMessage); // Add the stars handler named 'handler' which is called when arriving stars me: StarsCbHandler cb = new StarsCbHandler(handler); StarsCbWinForm cbStars = new StarsCbWinForm(this, stars); // Callback mode started. Not to use stars.Receive() method. cbStars.StartCbHandler(cb): } private void handler(object sender, STARS.StarsCbArgs ev) // Receiving Stars message by callback mode. Show reply at messagebox. //MessageBox.Show("Reply via callback: " + ev.allMessage); return }

コメントアウトした最初の3行が Form1 が表示される前に STARS Server に gettime コマンドを送信、リプライを受け取ったのちメッセージボックスで表示を 行っている部分です。

ここで、StartCbHandler メソッドが実行された後は、STARS Server からメッ セージが届くたびに handler が呼び出されるようになります。なお、

StartCbHandler メソッドが一度でも実行された後は、STARS の Receive メソッドは利用できません。

コメントアウトした 4 行目は STARS Server からメッセージが届いたらそれをメ ッセージボックスで表示するという部分です。次にデザイン画面で Button と Label を配置します。

| 🔃 * 🗁 🗁 🐼 🖉   💩 🛛                                                                  | 🗈 🍯 🗸 🖓 🗸 🥵 🕨 Debug 🔹 🔹 Any CPG   | J abei12_Click      |  |  |  |
|------------------------------------------------------------------------------------|-----------------------------------|---------------------|--|--|--|
| 尊[臣 후 희]市 한 프                                                                      | [1] 路 尊   ┉ 퍄 퍄 퍄 ᅣ 응 찾 랆 랴   판 코 | 4. 4.   III   III . |  |  |  |
| ソールボックス 🔹 🖡 🗙 Form1.cs* <mark>Form1.cs [デザイン]* ×</mark> STARS Windows form client. |                                   |                     |  |  |  |
| ▷ すべての Windows フ                                                                   |                                   |                     |  |  |  |
| ▲ コモン コントロール                                                                       |                                   |                     |  |  |  |
| 🕨 ポインター                                                                            |                                   |                     |  |  |  |
| ab Button                                                                          | button 1                          |                     |  |  |  |
| CheckBox                                                                           | 9                                 |                     |  |  |  |
| CheckedListBox                                                                     | laberr                            |                     |  |  |  |
| ComboBox                                                                           |                                   |                     |  |  |  |
| DateTimePicker                                                                     | 0                                 | <b>•</b>            |  |  |  |
| A Label                                                                            |                                   |                     |  |  |  |
| A LinkLabel                                                                        |                                   |                     |  |  |  |
| E ListBox                                                                          | 0                                 | 0                   |  |  |  |
| 22 ListView                                                                        |                                   |                     |  |  |  |

ここで、それぞれの名前のうち Button が button1、Label が label1 であり、 label1 の AutoSize を False に設定、button1 の Text を「GetValue」のようにす る事とします。

そして、button1をデザイン画面でダブルクリックすると、自動的に button1\_click メソッドが作成されるので、ここにボタンが押されたら、testdev に 対して GetValue コマンドを発給するよう、仕掛けをいれます。

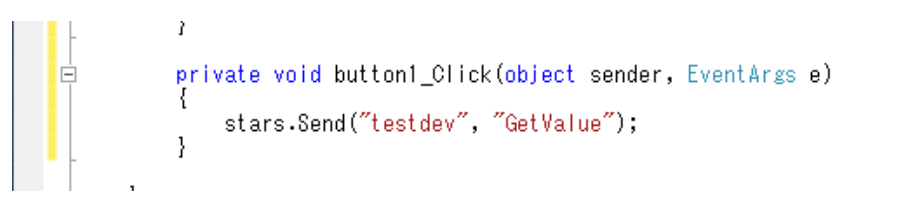

つぎに、このコマンドに対するリプライが返されてくると handler が自動的によ びだされるので、こちらにも仕掛けをします。

```
private void handler(object sender, STARS.StarsCbArgs ev)
{
    // Receiving Stars message by callback mode. Show reply at messagebox.
    //MessageBox.Show("Reply via callback: " + ev.allMessage);
    label1.Text = ev.parameters;
    return;
}
```

ここではリプライメッセージのなかから、値の部分だけを取り出して、label1 に 表示するようにしています。

以上の作業だけで、改造は終了です。デバッグモードで実行してみましょう。

| 💀 Form1                                                                                                    |                                                                                            |
|----------------------------------------------------------------------------------------------------|--------------------------------------------------------------------------------------------|
| GetValue                                                                                                    |                                                                                            |
| $ \begin{array}{c} 14 \ 28 \ 57 \ 78 \ 88 \ 96 \ 104 \ 112 \ 92 \ 88 \ 73 \ 46 \ 15 \ -2 \ -21 \ -48 \ -65 \ -87 \ -89 \ -90 \ -90 \ -77 \ -67 \ -39 \ -16 \ 10 \ 26 \ 47 \ 68 \\ 109 \ 92 \ 80 \ 76 \ 47 \ 18 \ -7 \ -20 \ -51 \ -71 \ -76 \ -83 \ -99 \ -94 \ -75 \ -62 \ -42 \ -20 \ -3 \ 25 \ 45 \ 66 \ 83 \ 96 \ 103 \ 103 \ 95 \ 91 \ 77 \\ -20 \ -40 \ -67 \ -74 \ -86 \ -88 \ -90 \ -81 \ -72 \ -44 \ -22 \ 3 \ 15 \ 42 \ 72 \ 90 \ 94 \ 109 \ 109 \ 97 \ 92 \ 75 \ 61 \ 37 \ 3 \ -10 \ -46 \ -61 \ -61 \\ -93 \ -75 \ -73 \ -51 \ -29 \ -91 \ -20 \ -91 \ -20 \ -91 \ -20 \ -91 \ -20 \ -91 \ -91 \ -$ | 36 94 104<br>49 30 9<br>-58 -35 -2<br>91 96 105<br>64 47 12 -4<br>86 -91 -86<br>-49 -32 -7 |

GetValue ボタンをクリックするたびに label1 の内容が変化するのが観測できる はずです。

UL

この様子を Debugger 機能でモニタした結果が次のようになります。なお、表示 には Cygwin の Telnet クライアントを使用しています。

| 65 58 27 -3 -23 -47 -68 -76 -94 -99 -88 -76 -62 -55 -21 3 16 39 72 85 100 98 107<br>97 86 68 60 35 6 -19 -34 -66 -75 -85 -90 -95 -79 -75 -51 -26 -8 20 37 64 84 95<br>104 105 101 86 73 61 32 17 -17 -34 -65 -70 -85 -91 -94 -81 -72 -60 -27 -10 10 34<br>68 77 101 103 107 108 91 79 64 32 13 -4 -29 -55 -79 -87 -90 -96 -80 -72 -59 -28<br>-16 7 42 53 77 94 109 107 103 93 80 62 34 10 -4 -27 -59 -71 -87 -85 -92 -84 -82<br>-53 -32 -21 8 36 53 77 98 99 102 112 104 87 69 41 16 -11 -35 -46 -64 -89 -90 -8     |   |
|----------------------------------------------------------------------------------------------------|---|
| 8 -83 -74 -62 -44 -13 1 24 48 77 87 96 114 100 92 81 63 45 20 1 -29 -50 -74 -86<br>-95 -94 -88 -80 -62 -51 -16 10 33 58 76 81 108 104 106 103 81 73 43 19 -1 -30 -4<br>8 -65 -74 -82 -87 -96 -75 -70 -51 -23 -3 18 42 71 82<br>5094<br>System>StarsCSFormTest Ok:<br>StarsCSFormTest>testdev GetValue                                                                                                    |   |
| testdev>StarsCSFormTest @GetValue 14 28 57 78 88 96 104 112 92 88 73 46 15 -2 -2<br>1 -48 -65 -87 -89 -90 -90 -77 -67 -39 -16 10 26 47 68 86 94 104 109 92 80 76 47<br>18 -7 -20 -51 -71 -76 -83 -99 -94 -75 -62 -42 -20 -3 25 45 66 83 96 103 103 95 9<br>1 77 49 30 9 -20 -40 -67 -74 -86 -88 -90 -81 -72 -44 -22 3 15 42 72 90 94 109 10<br>9 97 92 75 61 37 3 -10 -46 -61 -84 -84 -93 -93 -75 -73 -51 -29 -12 21 37 61 85 9<br>0 108 102 102 88 82 54 40 6 -16 -44 -61 -75 -91 -90 -91 -87 -79 -58 -35 -2 13 47 |   |
| 63 74 98 110 102 96 87 81 56 44 19 -16 -40 -54 -69 -80 -97 -94 -85 -73 -51 -31<br>-10 11 40 65 81 91 96 105 99 101 88 58 48 18 -10 -37 -52 -74 -91 -97 -99 -91 -71<br>-53 -41 -16 4 40 54 77 90 100 112 111 105 79 64 47 12 -4 -27 -44 -74 -86 -97 -9<br>9 -86 -76 -59 -43 -12 4 24 49 74 92 97 105 105 92 90 74 48 16 -2 -23 -50 -61 -86<br>-91 -86 -94 -82 -60 -49 -25 7 26 49 73 86 96 103 106 103 95 67 47 33 -3 -19 -52<br>-58 -83 -96 -85 -84 -77 -70 -49 -32 -7 29 48 72 93                                  | - |

以上のように C#用のテンプレートを使用すると、簡単に C# STARS GUI Client を 作成する事が出来ます。なお、この例ではエラー処理をかなり省いていますので、 通常はもう少し複雑な変更が必要になるかもしれません。